1. Log onto SharkLink with your system credentials:

2. Click on the link **Webstar**;

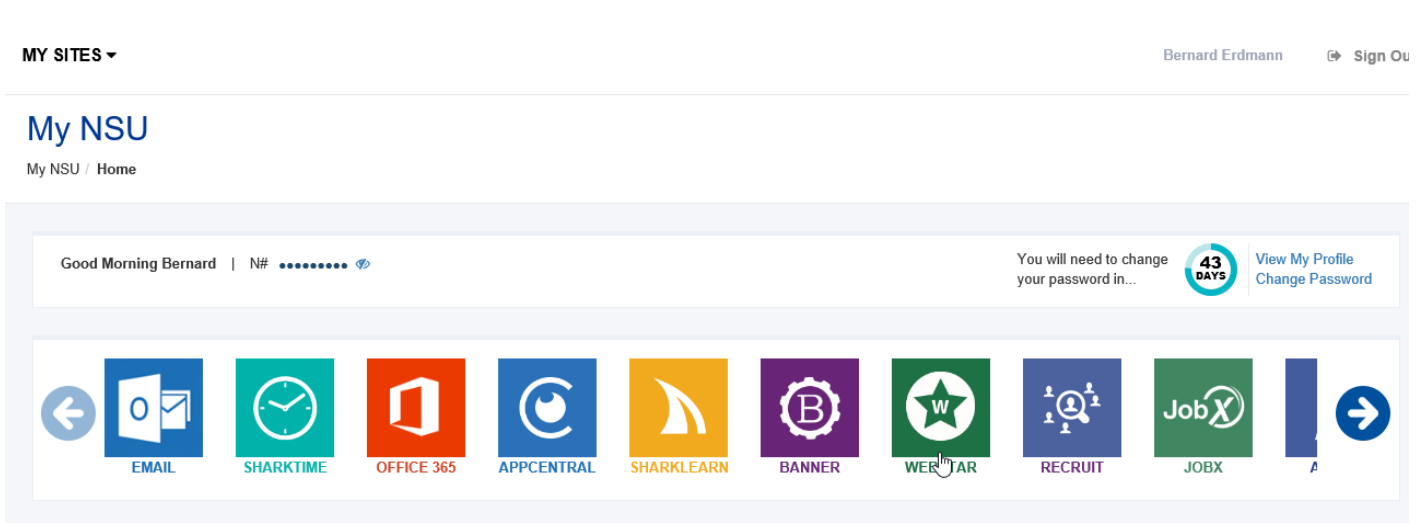

3. From the WebSTAR page, select the button Employee.

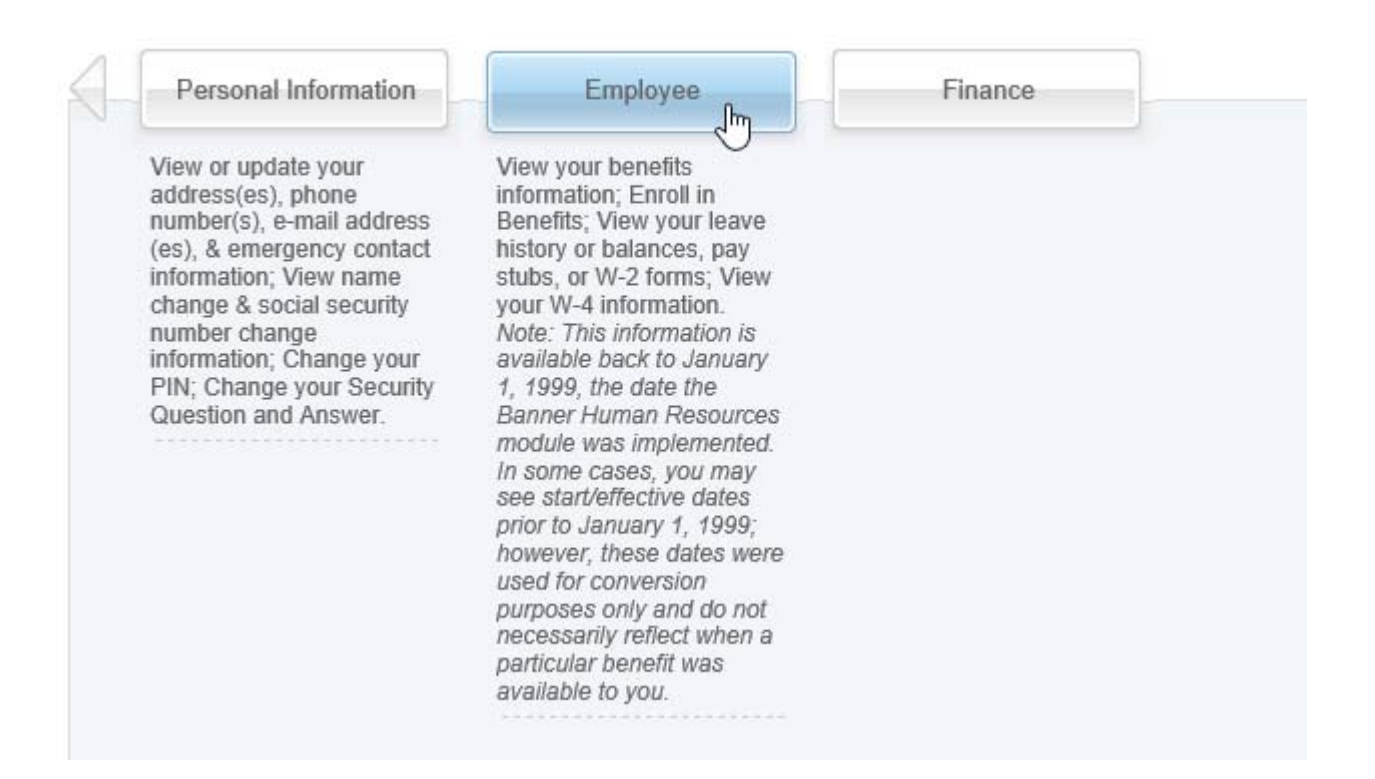

4. From the Employee page, select the button EPAF Menu:

| Home > Employee          |                                                                                                    |                                                                                       |                                                                |                                          |
|--------------------------|----------------------------------------------------------------------------------------------------|---------------------------------------------------------------------------------------|----------------------------------------------------------------|------------------------------------------|
| Personal Information Emp | loyee Finance                                                                                                    |                                                                                       |                                                                |                                          |
|                          |                                                                                                    |                                                                                       |                                                                |                                          |
|                          | Benefits and Deductions<br>View your retirement plans,<br>Health insurance information and<br>Flex spending accounts. | Pay Information<br>View your Pay Stubs; View your<br>Earnings and Deductions History. | Tax Forms<br>View your W-4 information; View<br>your W-2 Form. | Time Off Current Balances<br>and History |
|                          | Salary Planner  Salary Planner                                                                                        | EPAF Menu                                                                             |                                                                |                                          |
|                          |                                                                                                    |                                                                                       |                                                                |                                          |

The page **Employee Personnel Action Form** page is displayed.

NOTE: Steps 4 through 11 are for setting up Default Approvers routing (the individuals in HR Compensation and HR Shared Services who should approve change requests). This setup is optional and can be completed or modified later. If you wish to omit this setup, proceed to Step 12.

5. Click on the link EPAF Originator Summary

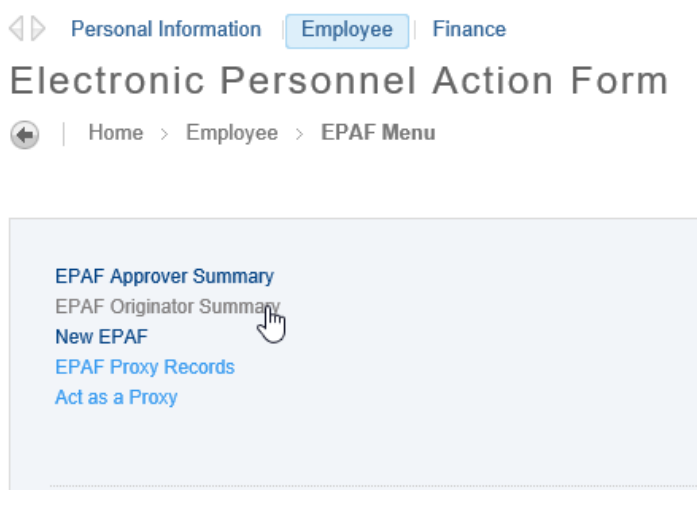

The page EPAF Originator Summary is displayed.

6. Click on the link **Default Routing Queue**:

| Personal Information Employee Finance                                                                                            |
|----------------------------------------------------------------------------------------------------|
| EPAF Originator Summary                                                                                                    |
| Home > EPAF Originator Summary                                                                                                   |
|                                                                                                    |
| Current History                                                                                                    |
|                                                                                                    |
| Select the link under Name to access details of the transaction, or select the link under Transaction to update the transaction. |
| Transaction Status: All Go<br>Waiting                                                                                            |
| New EPAF   Default Routing Queue  Search  Superuser or Filter Transactions                                                       |

The page EPAF Default Routing Queue is displayed.

7. In the dropdown box **Approval Category**, select the option **Supervisor Change EPAF**, **SUPVRC**, then click the option button **GO**:

| _                                  |                                                                        |                 |
|------------------------------------|------------------------------------------------------------------------|-----------------|
| Select an Approval Category a      | nd Go. Once the page refreshes, select the Approval Level, User ID and | action.         |
| Approval Category: Not Sel         | ected Go                                                               |                 |
| Supervi                            | sor Change EPAF, SUPVR                                                 |                 |
| pproval Queue                      |                                                                        |                 |
| Approval Level                     | User Name                                                              | Required Action |
| Not Selected                       |                                                                        | Not Selected    |
| Not Selected                       | ✓ <sup>Q</sup>                                                         | Not Selected    |
| Not Selected                       |                                                                        | Not Selected    |
|                                    |                                                                        | Not Selected    |
| Not Selected                       |                                                                        |                 |
| Not Selected                       |                                                                        |                 |
| Not Selected Save and Add New Rows |                                                                        |                 |

 The page displays the required approval levels for Supervisor Changes. On the Approval Level row titled HR Compensation, click the search icon to open the popup box:

|                                                                                                    | nance                                                         |                           |                                                                                                    |
|----------------------------------------------------------------------------------------------------|---------------------------------------------------------------|---------------------------|----------------------------------------------------------------------------------------------------|
| AF Default Routing                                                                                                | Queue                                                         |                           |                                                                                                    |
| Home > EPAF Default Routing Queue                                                                                 | 2                                                             |                           |                                                                                                    |
|                                                                                                    |                                                               |                           |                                                                                                    |
| Relect an Approval Category and Go. Once t                                                                        | he page refreshes, select the Approval I                      | evel, User ID and action. |                                                                                                    |
| Approval Category: Supervisor Chang                                                                               | e EPAF, SUPVRC 🗸 😡                                            |                           |                                                                                                    |
| Approval Queue                                                                                                    |                                                               |                           |                                                                                                    |
| Approval Level                                                                                                    | Search                                                        |                           | Required Action                                                                                        |
|                                                                                                    | 0                                                             |                           |                                                                                                    |
| 90 - (HRCOMP) HR Compensation                                                                                     | <b>∽</b> ∯                                                    |                           | FYI 🗸                                                                                                  |
| 90 - (HRCOMP) HR Compensation<br>98 - (HRENTR) HR Shared Services                                                 |                                                               |                           | FYI V<br>Apply V                                                                                       |
| 90 - (HRCOMP) HR Compensation<br>98 - (HRENTR) HR Shared Services<br>Not Selected                                 |                                                               |                           | FYI     ✓       Apply     ✓       Not Selected     ✓                                                   |
| 90 - (HRCOMP) HR Compensation<br>98 - (HRENTR) HR Shared Services<br>Not Selected<br>Not Selected                 |                                                               |                           | FYI     ✓       Apply     ✓       Not Selected     ✓       Not Selected     ✓                          |
| 90 - (HRCOMP) HR Compensation<br>98 - (HRENTR) HR Shared Services<br>Not Selected<br>Not Selected<br>Not Selected | 、<br>、<br>、<br>、<br>、<br>、<br>、<br>、<br>、<br>、<br>、<br>、<br>、 |                           | FYI     ✓       Apply     ✓       Not Selected     ✓       Not Selected     ✓       Not Selected     ✓ |

9. The popup box opens and HR Compensation Specialist User Name selections are displayed. Select the HR Compensation Specialist for your Center, then click the option button **Select**.

Valid Values

| earch: Go<br>ser Names,<br>) - HR Compensation                                                                                                    |
|----------------------------------------------------------------------------------------------------|
| ernandez-Quevedo, Jenny C. (FJENNY)<br>apham, John S. (HJLAPH)<br>esende, Ivan (IRESENDE)<br>ichaefer, Kimberly D. (HKSCHA)<br>'allenilla, Maria M. (HMVALL) |
| Select                                                                                                    |

10. The popup box closes and the value selected is populated in the field **User Name**.

| Personal Information Employee Fir                                                                 |                                            |                           |                                                                                                    |
|---------------------------------------------------------------------------------------------------|--------------------------------------------|---------------------------|----------------------------------------------------------------------------------------------------|
| EPAF Default Routing C                                                                            | Juene                                      |                           |                                                                                                    |
| Home > EPAF Default Routing Queue                                                                 |                                            |                           |                                                                                                    |
|                                                                                                   |                                            |                           |                                                                                                    |
| Select an Approval Category and Go. Once the                                                      | ne page refreshes, select the Approval Lev | el, User ID and action.   |                                                                                                    |
| Approval Category: Supervisor Change                                                              | EPAF, SUPVRC V                             |                           |                                                                                                    |
| Approval Queue                                                                                    |                                            |                           |                                                                                                    |
| Approval Level                                                                                    | User Name                                  |                           | Required Action                                                                                      |
| 90 - (HRCOMP) HR Compensation                                                                     |                                            | Maria Milagros Vallenilla | FYI V                                                                                                |
|                                                                                                   |                                            |                           |                                                                                                    |
| 98 - (HRENTR) HR Shared Services                                                                  | ▼ <sup>Q</sup>                             |                           | Apply V                                                                                              |
| 98 - (HRENTR) HR Shared Services<br>Not Selected                                                  |                                            |                           | Apply V Not Selected V                                                                               |
| 98 - (HRENTR) HR Shared Services<br>Not Selected<br>Not Selected                                  | ୁ<br>ସ<br>ଦ<br>ଦ<br>ଦ                      |                           | Apply       Not Selected       Not Selected                                                          |
| 98 - (HRENTR) HR Shared Services Not Selected Not Selected Not Selected                           |                                            |                           | Apply       Not Selected       Not Selected       Not Selected                                       |
| 98 - (HRENTR) HR Shared Services Not Selected Not Selected Not Selected Not Selected Not Selected | ッペ<br>ッペ<br>ッペ<br>ッペ<br>マペ<br>「<br>」       |                           | Apply       Not Selected       Not Selected       Not Selected       Not Selected       Not Selected |

Repeat this procedure for the row titled **HR Shared Services**.

11. When all selections have been made click the option button Save and Add New Rows:

#### Personal Information Employee Finance

#### EPAF Default Routing Queue

Home > EPAF Default Routing Queue

| pproval Category: Supervisor Chan | nge EPAF                | , SUPVRC 🗸 🔽 Go |                           |                 |   |
|-----------------------------------|-------------------------|-----------------|---------------------------|-----------------|---|
| pproval Queue                     |                         |                 |                           |                 |   |
| Approval Level                    |                         | Jser Name       |                           | Required Action |   |
| 90 - (HRCOMP) HR Compensation     | <b>~</b>                | HMVALL          | Maria Milagros Vallenilla | FYI             | ~ |
| 98 - (HRENTR) HR Shared Services  | , <b>~</b> <sup>Q</sup> | HLWHIT          | Lauren Nichole White      | Apply           | ~ |
| Not Selected                      | <b>~</b> <sup>Q</sup>   | •               |                           | Not Selected    | ~ |
| Not Selected                      | <b>~</b>                | •               |                           | Not Selected    | ~ |
| Not Selected                      | <b>~</b> Q              | •               |                           | Not Selected    | ~ |
| Not Selected                      | ~ ~                     | •               |                           | Not Selected    | ~ |

The selected options are saved and the top of the page displays the message: Your change was saved successfully:

| pproval Queue                    |                       |                           |                 |       |
|----------------------------------|-----------------------|---------------------------|-----------------|-------|
| Approval Level                   | User Name             |                           | Required Action | Remov |
| 90 - (HRCOMP) HR Compensation    |                       | Maria Milagros Vallenilla | FYI 🗸           |       |
| 98 - (HRENTR) HR Shared Services |                       | Lauren Nichole White      | Apply           |       |
| lot Selected                     | ✓ Q                   |                           | Not Selected    |       |
| lot Selected                     | ✓ Q                   |                           | Not Selected    |       |
| Not Selected                     | <b>v</b> <sup>Q</sup> |                           | Not Selected    |       |
| Not Selected                     | <b>~</b> <sup>Q</sup> |                           | Not Selected    |       |
| Save and Add New Rows            |                       |                           |                 |       |
|                                  |                       |                           |                 |       |

12. Click the link **Return to EPAF Menu** at the bottom of the page to return to the **EPAF Menu** page.

| 13. To create a new Supervisor Change Request, select the link <b>New EPAF</b> :                                                                                                    |         |
|----------------------------------------------------------------------------------------------------|---------|
| Personal Information Employee Finance                                                                                                    |         |
| Electronic Personnel Action Form                                                                                                    |         |
| Home > Employee > EPAF Menu                                                                                                    |         |
| EPAF Approver Summary<br>EPAF Originator Summary<br>New EPAF<br>EPAF PD y Records<br>Act as a Proxy                                                                                                    |         |
| The page New EPAF Person Selection is displayed:<br>Personal Information Employee Finance<br>New EPAF Person Selection<br>Home > New EPAF Person Selection                                                 |         |
| Enter an ID, called the Entrick council for an ID, or annually an ID. Enter the Quark Data and called the Annual Optionary Qu                                                                              | last Ca |
| <ul> <li>Enter an ID, select the link to search for an ID, or generate an ID. Enter the Query Date and select the Approval Category. Se</li> <li>* - indicates a required field.</li> <li>ID: *</li> </ul> | ect Go. |
| Query Date: MM/DD/YYYY * 06/12/2017                                                                                                    |         |
| Go                                                                                                    |         |
| EPAF Originator Summary                                                                                                    |         |
| Return to EPAF Menu                                                                                                    |         |
|                                                                                                    |         |

If the NSU ID of the Employee to be changed is known, enter it in the field **ID**. To search by employee name, click the search icon.

14. When the search icon is selected, the page **Person Search** is displayed. Check the option box **Employee**, enter the relevant name criteria in the **Name** boxes and click the option button **Go**:

| Person Search                                                                                                    |
|----------------------------------------------------------------------------------------------------|
| Home > Person Search                                                                                                    |
|                                                                                                    |
| Check the box to limit the search to an Employee. Enter the Last Name and or First Name, or enter an ID, or enter the SSN/SIN/TIN. Select Go. A percent sign may be used as a wildcard. |
| • Enter either a First Name and or Last Name or an ID or a SSN/SIN/TIN.                                                                                                    |
| Search Criteria                                                                                                    |
| Employee:                                                                                                    |
| Last Name: %Cerrato                                                                                                    |
| First Name:                                                                                                    |
| Or                                                                                                    |
| ID: [                                                                                                    |
| Or                                                                                                    |
| SSN/SIN/TIN:                                                                                                    |
| Records per Page: 25 V                                                                                                    |
| Go                                                                                                    |
|                                                                                                    |

15. The screen displays the page **Person Search Results**. Click on the NSU ID of the appropriate employee, or click the link EPAF Person Search to generate a new search:

| EPAF Person                        | Search                                |                     |             |            |           |
|------------------------------------|---------------------------------------|---------------------|-------------|------------|-----------|
|                                    |                                       |                     |             |            |           |
|                                    |                                       |                     |             |            |           |
| Return to EPA                      | Menu                                  | +**                 |             |            |           |
| ump to Botto                       | m                                     | 13                  |             |            |           |
| <b>⊖</b> ID                        | 🝦 Last Name                           | 🝦 First Name        | Middle Name | Birth Date | Name Type |
|                                    |                                       | Karen               | E           |            |           |
| N01356898                          | Aguilar Cerrato                       | Naren               |             |            |           |
| N01356898                          | Aguilar Cerrato<br>Cerrato            | Charles             | M           |            |           |
| N01355898<br>N0003 58<br>V00005191 | Aguilar Cerrato<br>Cerrato<br>Cerrato | Charles<br>Michelle | M           |            |           |
| N01356898                          | Aguilar Cerrato                       | Karen               |             |            |           |

16. The page **New Person Selection** is displayed with the **NSU ID** and **Name** of the selected employee; From the dropdown box **Approval Category**, select the option **Supervisor Change EPAF** and click the option button **Go**:

| Enter an ID, select t | the link to search for an ID, or generate | an ID. Enter the Query Date and select the Appro | val Category. Select G |
|-----------------------|-------------------------------------------|--------------------------------------------------|------------------------|
| 🛊 - indicates a requi | red field.                                | • •                                              |                        |
| ID: # N01355898       | Karen E Aguilar Cerrato                   | ø u                                              |                        |
| Query Date: MM/DD/\   | YYYY <b>*</b> 06/12/2017                  |                                                  |                        |
| Approval Category:    | * Not Selected                            |                                                  |                        |

17. The page displays the field Employee Job Assignments with the employee's current job displayed.

Personal Information Employee Finance

- New EPAF Person Selection
- Home > New EPAF Person Selection

| Enter an ID, select the link to search for a                                                                                                    | n ID, or generate an ID. Enter the Query Date and select the Ap            | oproval Category. Select C                   | i0.      |                              |                  |
|----------------------------------------------------------------------------------------------------|----------------------------------------------------------------------------|----------------------------------------------|----------|------------------------------|------------------|
| <ul> <li>indicates a required field.</li> </ul>                                                                                                    |                                                                            |                                              |          |                              |                  |
| ID: * N01355898 Karen E Aguilar                                                                                                    | · Cerrato                                                                  |                                              |          |                              |                  |
| Query Date: MM/DD/YYYY * 06/12/2017                                                                                                    |                                                                            |                                              |          |                              |                  |
| Approval Category: <b>*</b> Superviso                                                                                                    | r Change EPAF, SUPVRC 💙                                                    |                                              |          |                              |                  |
| Go                                                                                                    |                                                                            |                                              |          |                              |                  |
| Employee Job Assignments                                                                                                    |                                                                            |                                              |          |                              |                  |
|                                                                                                    |                                                                            |                                              |          |                              |                  |
| Type Position Suffix Title                                                                                                    | Time Sheet Organization                                                    | n Start Date                                 | End Date | Last Paid Date               | Status           |
| TypePositionSuffixTitlePrimary99956700Director                                                                                                    | Time Sheet Organization<br>r, HRIS/Shared Services 160600, Human Resources | Start Date           Dept         09/26/2015 | End Date | Last Paid Date<br>06/02/2017 | Status<br>Active |
| Type         Position         Suffix         Title           Primary         999567         00         Director           All Jobs                                                                 | Time Sheet Organization<br>r, HRIS/Shared Services 160600, Human Resources | Start Date           Dept         09/26/2015 | End Date | Last Paid Date<br>06/02/2017 | Status<br>Active |
| Type         Position         Suffix         Title           Primary         999567         00         Director           All Jobs         EPAF Originator Summary         EPAF Originator Summary | Time Sheet Organization<br>r, HRIS/Shared Services 160600, Human Resources | Dept 09/26/2015                              | End Date | Last Paid Date<br>06/02/2017 | Status<br>Active |
| Type     Position     Suffix     Title       Primary     999567     00     Director       All Jobs     EPAF Originator Summary                                                                     | Time Sheet Organization<br>r, HRIS/Shared Services 160600, Human Resources | Dept 09/26/2015                              | End Date | Last Paid Date               | Status<br>Active |

Click the option button Go; the page displays the employee's job information with the information Last Date Paid.
 Click the radio button in the field Select, then click the option button Go:

| Perso  | nal In   | formati   | ion Empl        | oyee F     | inance                                     |                                                    |            |          |                |        |        |
|--------|----------|-----------|-----------------|------------|--------------------------------------------|----------------------------------------------------|------------|----------|----------------|--------|--------|
| New E  | EP/      | ١F ر      | Job Se          | electi     | on                                         |                                                    |            |          |                |        |        |
| Hon    | ne >     | New E     | PAF Job Se      | lection    |                                            |                                                    |            |          |                |        |        |
|        |          |           |                 |            |                                            |                                                    |            |          |                |        |        |
| 🛡 Ente | er or se | earch foi | r a new positic | n number a | nd enter the suffix, or select the link un | ler Title.                                         |            |          |                |        |        |
| ID:    |          |           | Karer           | E Aguilar  | Cerrato, N01355898                         |                                                    |            |          |                |        |        |
| Quer   | y Dat    | e:        | 06/12           | 2/2017     |                                            |                                                    |            |          |                |        |        |
| Appro  | oval (   | Catego    | ory: Supe       | visor Cha  | nge EPAF, SUPVRC                           |                                                    |            |          |                |        |        |
| Superv | isor l   | nforma    | ation Updat     | e, SUPVR   | U                                          |                                                    |            |          |                |        |        |
| Searc  | h '      | Гуре      | Position        | Suffix     | Title                                      | Time Sheet Organization<br>Department              | Start Date | End Date | Last Paid Date | Status | Select |
|        | Pr       | imary     | 999567          | 00         | Director, HRIS/Shared Services             | 160600, Human Resources Dept<br>64-Human Resources | 09/26/2015 |          | 06/02/2017     | Active | •      |
|        |          |           |                 |            |                                            |                                                    |            |          |                |        | - 0    |
|        |          |           |                 |            |                                            |                                                    |            |          |                |        |        |
| Go     |          |           |                 |            |                                            |                                                    |            |          |                |        |        |
|        |          |           |                 |            |                                            |                                                    |            |          |                |        |        |
| New EF | PAF      |           |                 |            |                                            |                                                    |            |          |                |        |        |
|        |          |           |                 |            |                                            |                                                    |            |          |                |        |        |
| Return | to EPAF  | Menu      |                 |            |                                            |                                                    |            |          |                |        |        |
|        |          |           |                 |            |                                            |                                                    |            |          |                |        |        |

19. The page displays the employee's information, and the section Supervisor Information Update is included with the current supervisor's NSU ID displayed in the field Current Value. Enter the NSU ID for the new supervisor in the field New Value. Click anywhere outside the box to update the page and display the selected new supervisor information.

| Item<br>Supervisor Id: 🜟         | Current Valu<br>N00031386 | e New Value N01322461 Bernard J. Erdmann exceeded UPUP 41 + + + + + + + + + + + + + + + + + + |                           |                 |
|----------------------------------|---------------------------|-----------------------------------------------------------------------------------------------|---------------------------|-----------------|
| Effective Date: MM/DD/YYYY*      | 01/30/2016                | 06/12/2017                                                                                    | <i>V</i> 3                |                 |
| Job Change Reason: *(Not Entera  | ble) 02009                | 03057                                                                                         |                           |                 |
| Routing Queue                    |                           |                                                                                               |                           |                 |
| Approval Level                   | Us                        | er Name                                                                                       |                           | Required Action |
| 90 - (HRCOMP) HR Compensation    |                           | HMVALL                                                                                        | Maria Milagros Vallenilla | FYI             |
| 98 - (HRENTR) HR Shared Services |                           | HLWHIT                                                                                        | Lauren Nichole White      | Apply           |
| Not Selected                     | <b>~</b>                  |                                                                                               |                           | Not Selected    |
| Not Selected                     | <b>~</b> Q                |                                                                                               |                           | Not Selected    |
| Not Selected                     | <b>~</b>                  |                                                                                               |                           | Not Selected    |
| Not Selected                     | <b>~</b>                  |                                                                                               |                           | Not Selected    |
| Save and Add New Rows            |                           | ^                                                                                             |                           |                 |

20. Click the option button Save. The page displays the message Your change was saved successfully:

| Linkidyee                              |                                                                                                    |                                                                                                    |
|----------------------------------------|----------------------------------------------------------------------------------------------------|----------------------------------------------------------------------------------------------------|
| rsonnel Action F                       | orm                                                                                                    |                                                                                                    |
| c Personnel Action Form                |                                                                                                    |                                                                                                    |
|                                        |                                                                                                    |                                                                                                    |
| ed successfully.                       |                                                                                                    |                                                                                                    |
| for the EPAF and either Save or Submit | t                                                                                                    |                                                                                                    |
| Karen E Aguilar Cerrato, N01355898     | Job and Suffix:                                                                                                    | 999567-00, Director, HRIS/Shared Services                                                                                                    |
| 289683                                 | Query Date:                                                                                                    | 06/12/2017                                                                                                    |
| Waiting                                | Last Paid Date:                                                                                                    | 06/16/2017                                                                                                    |
| Supervisor Change EPAF, SUPVRC         |                                                                                                    |                                                                                                    |
| Delete                                 |                                                                                                    |                                                                                                    |
|                                        |                                                                                                    |                                                                                                    |
| g Queue  Comments Transaction His      | itory                                                                                                    |                                                                                                    |
|                                        | -                                                                                                    |                                                                                                    |
|                                        |                                                                                                    |                                                                                                    |
|                                        |                                                                                                    |                                                                                                    |
| ator Summary                           |                                                                                                    |                                                                                                    |
| nator Summary                          |                                                                                                    |                                                                                                    |
|                                        | rsonnel Action Form<br>c Personnel Action Form<br>ed successfully.<br>for the EPAF and either Save or Submi<br>Karen E Aguilar Cerrato, N01355898<br>289683<br>Waiting<br>Supervisor Change EPAF, SUPVRC<br>Delete | r sonnel Action Form<br>c Personnel Action Form<br>ed successfully.<br>for the EPAF and either Save or Submit.<br>Karen E Aguilar Cerrato, N01355898<br>289683 Job and Suffix:<br>289683 Query Date:<br>Last Paid Date:<br>Delete<br>Queue Comments Transaction History |

| ltem                                | Current Value | New Value  |
|-------------------------------------|---------------|------------|
| Supervisor Id: *                    | N00031386     | N01322461  |
| Effective Date: MM/DD/YYYY*         | 01/30/2016    | 06/12/2017 |
| Job Change Reason: *(Not Enterable) | 02009         | 03057      |

21. Click the option button Submit;

| Enter the informatio                                              | n for the EPAF and either Save or Submi | t.               |                                           |
|-------------------------------------------------------------------|-----------------------------------------|------------------|-------------------------------------------|
| lame and ID:                                                      | Karen E Aguilar Cerrato, N01355898      | Job and Suffix:  | 999567-00, Director, HRIS/Shared Services |
| ransaction:                                                       | 289683                                  | Query Date:      | 06/12/2017                                |
| ransaction Status:                                                | Waiting                                 | Last Paid Date:  | 06/16/2017                                |
| pproval Category:                                                 | Supervisor Change EPAF, SUPVRC          |                  |                                           |
| opproval Types  Error                                             | s  Routing Queue  Comments  Trai        | nsaction History |                                           |
| Approval Types Error                                              | s  Routing Queue  Comments  Trai        | nsaction History |                                           |
| Approval Types  From New EPAF EPAF  PAF                           | s Routing Queue Comments Tran           | nsaction History |                                           |
| Approval Types Error<br>New EPAF EPAF Orig<br>Return to EPAF Menu | s  Routing Queue  Comments  Transport   | nsaction History |                                           |

Supervisor Information Update, 999567-00 Director, HRIS/Shared Services, Last Paid Date: 06/16/2017

#### Errors and Warning Messages

| Туре                          | Message Type | Description                                                          |
|-------------------------------|--------------|----------------------------------------------------------------------|
| Supervisor Information Update | ERROR        | *ERROR* Eff Date must be greater than Last Paid Date of 16-JUN-2017. |

\* - indicates a required field.

Supervisor Information Update, 999567-00 Director, HRIS/Shared Services, Last Paid Date: 06/16/2017

| ltem                                | Current Value | New Value |
|-------------------------------------|---------------|-----------|
| Supervisor Id: *                    | N00031386     | N01322461 |
| Effective Date: MM/DD/YYYY*         | 01/30/2016    | 6/17/2017 |
| Job Change Reason: *(Not Enterable) | 02009         | 03057     |

#### 23. When all error messages are cleared click the option button Submit:

| G Personal information Employee Finance | 46 | Personal Information | Employee | Finance |
|-----------------------------------------|----|----------------------|----------|---------|
|-----------------------------------------|----|----------------------|----------|---------|

| Electronic Personnel Action Form        |
|-----------------------------------------|
| Home > Electronic Personnel Action Form |
| ✓ Your change was saved successfully    |

| ame and ID:        | Karen E Aguilar Cerrato, N01355898 | Job and Suffix: | 999567-00, Director, HRIS/Shared Services |
|--------------------|------------------------------------|-----------------|-------------------------------------------|
| ransaction:        | 289683                             | Query Date:     | 06/12/2017                                |
| ransaction Status: | Waiting                            | Last Paid Date: | 06/16/2017                                |
| Approval Category: | Supervisor Change EPAF, SUPVRC     |                 |                                           |
| Save Submit        | Delete                             |                 |                                           |
|                    |                                    |                 |                                           |

The screen displays the message The transaction has been successfully submitted:

| Personal Information    | Employee Finance                       |                 |                                           |
|-------------------------|----------------------------------------|-----------------|-------------------------------------------|
| lectronic Pe            | ersonnel Action F                      | orm             |                                           |
| Home > Electron         | ic Personnel Action Form               |                 |                                           |
| ✓ The transaction has I | been successfully submitted.           |                 |                                           |
| Enter the information   | for the EPAF and either Save or Submit | t               |                                           |
| Name and ID:            | Karen E Aguilar Cerrato, N01355898     | Job and Suffix: | 999567-00, Director, HRIS/Shared Services |
| Transaction:            | 289683                                 | Query Date:     | 06/12/2017                                |
| Transaction Status:     | Approved                               | Last Paid Date: | 06/16/2017                                |
| Approval Category:      | Supervisor Change EPAF, SUPVRC         |                 |                                           |
|                         |                                        |                 |                                           |
| Approval Types  Routir  | ng Queue 🔳 Comments 🔳 Transaction His  | itory           |                                           |
|                         |                                        |                 |                                           |
| New EPAF E EPAF Origi   | inator Summary                         |                 |                                           |
|                         |                                        |                 |                                           |
| Return to EPAF Menu     |                                        |                 |                                           |
| Jump to Bottom          |                                        |                 |                                           |

| ltem                                | Current Value | New Value  |
|-------------------------------------|---------------|------------|
| Supervisor Id: 🜟                    | N00031386     | N01322461  |
| Effective Date: MM/DD/YYYY*         | 01/30/2016    | 06/12/2017 |
| Job Change Reason: *(Not Enterable) | 02009         | 03057      |

Transaction History is displayed at the bottom of the page:

| Transaction History |            |                   |
|---------------------|------------|-------------------|
| Action              | Date       | User Name         |
| Created:            | 06/12/2017 | Bernard J Erdmann |
| Submitted:          | 06/12/2017 | Bernard J Erdmann |